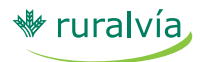

### Gestión de Ficheros - Transferencias: Cuaderno 34 SEPA

Con **Gestión de Ficheros** de Caja Rural podrá gestionar de forma rápida y sencilla las transferencias, el proceso de sus pagos a terceros de forma masiva a cualquier entidad, que genere su actividad económica, a través de ruralvía.

Podrá crear y gestionar su propia base de datos online de beneficiarios, a la que podrá acceder desde cualquier ordenador con conexión a Internet, sin necesidad de tener instalada ni actualizada ninguna aplicación para realizar el envío de sus ficheros.

### TRANSFERENCIAS

Para la emisión de transferencias Cuaderno 34 SEPA, pulse la pestaña "**Transferencias**" del menú superior.

Una vez haya accedido al menú "Transferencias" se desplegarán las siguientes opciones.

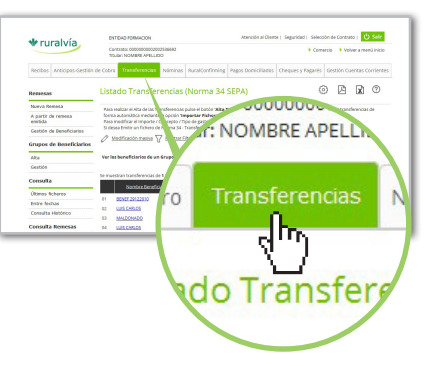

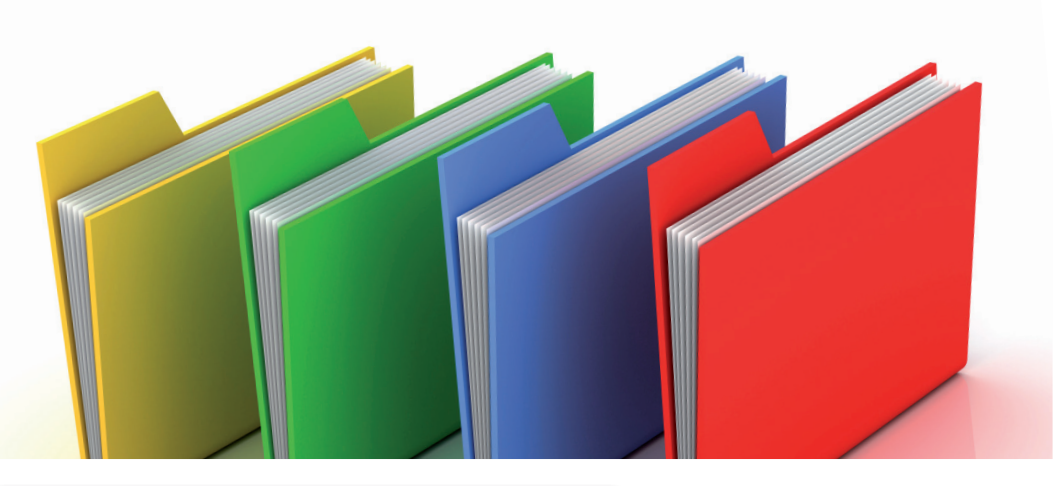

### ¿Qué necesita para poder utilizar el servicio de Gestión de Ficheros?

- 1. Ser **usuario de ruralvía**, Banca por Internet.
- 2. Haber contratado el **servicio de envío** de ficheros en su oficina de Caja Rural.

# ¿Cómo puede acceder a la aplicación?

- 1. Entre en www.ruralvia.com
- 2. Identifíquese con sus datos de acceso (usuario, NIF/NIE y contraseña).
- 3. Seleccione la opción "Gestión de Ficheros".

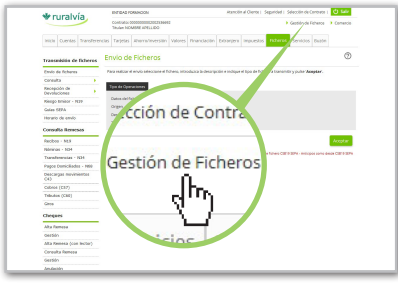

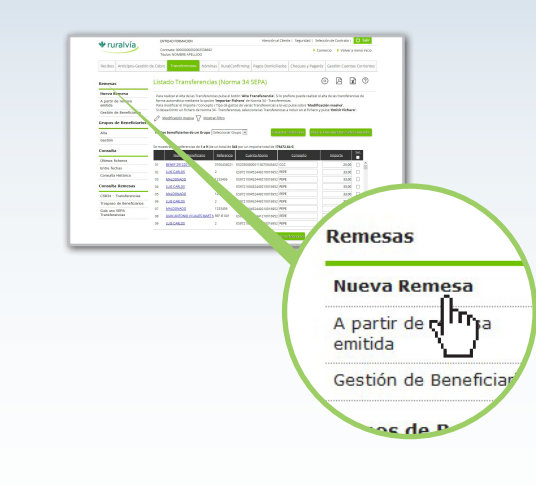

### REMESAS

Por defecto la aplicación carga la opción "**Nueva Remesa**", que es el listado de transferencias, sin necesidad de pulsar en la opción "Nueva Remesa".

### 1.-Nueva remesa

A través de la opción "Remesas", podrá generar sus remesas de fichero Norma 34 SEPA, tan solo tiene que seguir los siguientes pasos:

Desde esta pantalla, usted puede gestionar su propia base de datos de beneficiarios, con el alta, modificación y baja de documentos.

Para dar de alta nuevos documentos, puede utilizar cualquiera de las siguientes opciones:

- Alta Transferencia
- Importar Fichero

Para poder enviar el fichero, debe pulsar en la opción de:

Emitir Fichero

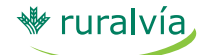

**Transferencias** 

#### Alta Transferencia

Si lo que desea es dar de alta las transferencias directamente desde la aplicación, pinche en la opción "Alta Transferencia".

A continuación rellene los datos solicitados:

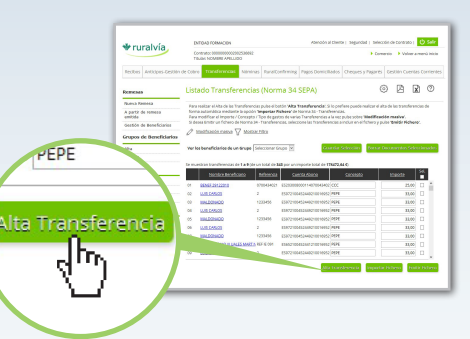

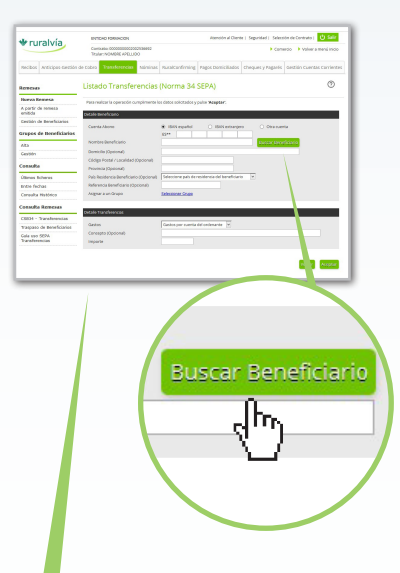

Si usted, a través de la opción del menú "Remesas / Gestión de Beneficiarios", previamente ha dado de alta al beneficiario, podrá acceder a sus datos pulsando el botón "Buscar beneficiario".

Le aparecerá un listado con todos los beneficiaros que tiene dados de alta, deberá seleccionar el que corresponda.

| Para<br>los c | a seleccionar un Beneficiario hay que pinchar en<br>datos modificados. | el enlace del nombre del Beneficiario dese | ado.Volverá a la pantalla anterior si | n perder |
|---------------|------------------------------------------------------------------------|--------------------------------------------|---------------------------------------|----------|
| e mu          | estran Beneficiarios de 1 a 9 (de un total de 370)                     |                                            |                                       |          |
|               | Nombre Beneficiario                                                    | Suamta Abono                               | Beferencia                            |          |
| 01            | LOPEZ NAVARRETE ROSA ISABEL                                            | ES3120381047133003099130                   | 51705778F                             | ^        |
| 02            | ALCIVAR DE MERA, PEDRO ANDRES                                          | 857020382734623000213200                   | X3214949D                             |          |
| 03            | FUENTES LIMA, FRANKLIN PATRICIO                                        | E59720385757113000597757                   | 33360847H                             |          |
| 04            | VALLEIO SACOTO, VICTORIA ESMERALDA                                     | 850420381564923000051228                   | 336200940                             |          |
| 05            | GORDILLO GRANDA, ALICIA TATIANA                                        | E54920381815826000555654                   | X5320336E                             |          |
| 05            | LUZURAGA MUÑOZ, SEMA CRISTINA                                          | ES5020385760513000805625                   | 36243634P                             |          |
| 07            | CORDERO PROANO, MALENA MARIBEL                                         | ES8620389937103000642174                   | X6622096M                             |          |
| 08            | LEON GONZALEZ, GERMAN EMIGDIO                                          | ES2220381071473001769947                   | 36773164D                             |          |
| 09            | VALAREZO CASTRO, FRANKLIN                                              | 85782043016587200003803                    | 52905577B                             | <u> </u> |

Si no lo tiene dado de alta previamente, cumplimente la pantalla para dar de alta al beneficiario.

A continuación, en el apartado "detalle transferencias", rellene el tipo de gastos, el concepto y el importe de la transferencia.

| Detalle Transferencias        |                                   |
|-------------------------------|-----------------------------------|
| Gastos<br>Concepto (Opcional) | Gastos por cuenta del ordenante 💌 |
| Importe                       |                                   |

Una vez cumplimentados todos los datos, pulse el botón "Aceptar" y se le mostrará la nueva transferencia en la pantalla de "Listado Transferencias (Norma 34 SEPA)", de la opción "Nueva Remesa" desde donde podrá emitir la misma o varias a la vez.

#### Importar fichero.

Si ya dispone de un fichero en formato normalizado o en formato Excel con la relación de transferencias que quiere emitir, puede mportarlo directamente, incorporando en la base de datos de la aplicación todas las transferencias que componen dicho fichero.

Para ello deberá pulsar en el botón "**Importar Fichero**".

| Listado Transferencias (Norma 34 SEPA)                                     | 0       |
|----------------------------------------------------------------------------|---------|
| Seleccione el fichero que desea importar y pulse ' Aceptar'.               |         |
| Listado Transferencias (Norma 34 SEPA)                                     |         |
| Origen Fichero a Importar a Examinar No se ha seleccionado ningún archivo. |         |
| Volver Importar Fichero Excel                                              | Aceptar |

#### a.- Importar Fichero en formato normalizado

Le aparecerá una pantalla donde a través del botón "Examinar" podrá realizar la búsqueda del fichero que desea importar, una vez seleccionado deberá pulsar sobre el botón Aceptar.

#### b.- Importar Fichero en formato Excel

Debe pulsar sobre el botón "Importar Fichero Excel".

Se le mostrará una pantalla, en la que tendrá que indicar para cada campo del fichero en que columna Excel se encuentra el dato (por ejemplo: Cuenta de abono: columna A; nombre beneficiario: columna B, etc.).

Será obligatorio importar los siguientes datos: Nombre Beneficiario Importe

A continuación el usuario deberá indicar las filas del fichero Excel que desea incluir en la importación (por ejemplo: 2-158) e importar el fichero a través del botón "Examinar". Una vez seleccionado el fichero, deberá pulsar sobre el botón "Aceptar".

La aplicación siempre busca en la primera de las hojas de cálculo de Excel, por lo que si la información estuviese en la cuarta hoja de Excel, saldrá un error ya que no localizará la información correspondiente.

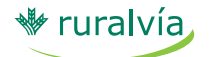

Transferencias

|                                                 |                                                                                                    | THE REAL OF THE REAL PROPERTY OF THE REAL PROPERTY | suo co operantro el Doto                                                                                                 | Importar este Dato                                                            |
|-------------------------------------------------|----------------------------------------------------------------------------------------------------|----------------------------------------------------------------------------------------------------|----------------------------------------------------------------------------------------------------|-------------------------------------------------------------------------------|
|                                                 | Dato a importar                                                                                                    | Columna Excel en la o                                                                                                    | que se encuentra el Dato                                                                                                 | importai este bato                                                            |
|                                                 | Cuenta de Abono (Formato Cuenta Nacional 20 dígi                                                                                                    | tos) [1]                                                                                                    |                                                                                                    |                                                                               |
|                                                 | Cuenta de Abono (Formato Cuenta IBAN) [1]                                                                                                    |                                                                                                    |                                                                                                    |                                                                               |
|                                                 | Otro Tipo de Cuenta [1]                                                                                                    |                                                                                                    |                                                                                                    |                                                                               |
|                                                 | Código Swift (BIC) [1]                                                                                                    |                                                                                                    |                                                                                                    |                                                                               |
|                                                 | Nombre Beneficiario                                                                                                    |                                                                                                    |                                                                                                    | ~                                                                             |
|                                                 | Domicilio                                                                                                    |                                                                                                    |                                                                                                    |                                                                               |
|                                                 | Código Postal / Localidad                                                                                                    |                                                                                                    |                                                                                                    |                                                                               |
|                                                 | Provincia                                                                                                    |                                                                                                    |                                                                                                    |                                                                               |
|                                                 | País [2]                                                                                                    |                                                                                                    |                                                                                                    |                                                                               |
|                                                 | Referencia Beneficiario                                                                                                    |                                                                                                    |                                                                                                    |                                                                               |
|                                                 | Gastos [3]                                                                                                    |                                                                                                    |                                                                                                    |                                                                               |
|                                                 | Concepto                                                                                                    |                                                                                                    |                                                                                                    |                                                                               |
|                                                 | Importe                                                                                                    |                                                                                                    |                                                                                                    | ~                                                                             |
|                                                 | de hias separandolas por un guion. Por ejempio: 4,8,7<br>donde tiene los datos para importar pulsando sobre o<br>'Aceptar' para llevar a cabo la importación.<br>Filas del Documento Excel que desea incluir en la                                                                                                    | 10-20,25,42,30-53,67. Finalmente, Seleccior<br>el boton "Examinar", y cuando esté todo cor                                                                                                    | e el archivo Excel<br>rrecto, pulse el boton                                                                             |                                                                               |
| in am                                           | nbos casos, tanto si el fiche                                                                                                    | ero se ha importad                                                                                                    | o en format                                                                                                    | Volver Acceptar                                                               |
| En arr<br>orma<br>lel mi<br>Si esta             | nbos casos, tanto si el fiche<br>alizado como en formato E<br>smo en una pantalla.<br>á correcto deberá seleccio                                                                                                    | ero se ha importado<br>xcel, aparecerá el o<br>narlo                                                                                                    | o en format<br>detalle                                                                                                   | Volver Ace-tar                                                                |
| En arr<br>Iorma<br>Iel mi<br>Si esta<br>I dar A | nbos casos, tanto si el fiche<br>alizado como en formato E<br>smo en una pantalla.<br>á correcto deberá seleccio<br>Aceptar.                                                                                                    | ero se ha importado<br>xcel, aparecerá el o<br>narlo                                                                                                    | o en format<br>detalle                                                                                                   | Volver Accertar                                                               |
| En am<br>norma<br>del mi<br>Si esta<br>v dar A  | nbos casos, tanto si el fiche<br>alizado como en formato E<br>smo en una pantalla.<br>á correcto deberá seleccio<br>Aceptar.                                                                                                    | ero se ha importado<br>xcel, aparecerá el o<br>narlo<br>na 34 AEB)                                                                                                    | o en format<br>detalle                                                                                                   |                                                                               |
| En arr<br>Iorma<br>Iel mi<br>Si esta<br>dar A   | nbos casos, tanto si el fiche<br>alizado como en formato E<br>smo en una pantalla.<br>á correcto deberá seleccio<br>Aceptar.<br><u>Verfique que los datos que se muestran a continuar</u><br>para proceder con la importación.<br>Si detecta algún error, pulse sobre <b>Volver</b> para revit<br>Si lo desea, puede asignar a un grupo de personas lo<br>Lista de Transferencias para importar:<br><u>Seleccionar grupo</u> <u>Pruebas Grupo</u> v                                                                                                    | ero se ha importado<br>xcel, aparecerá el o<br>narlo<br>a 34 AEB)<br>ido sean correctos (Se muestran solo los má<br>iar los datos de la importación.<br>s nuevos documentos que desea importar.                                                                                                    | o en format<br>detalle<br>E                                                                                              | Volver Acertar                                                                |
| in arr<br>orma<br>el mi<br>i esta<br>dar A      | nbos casos, tanto si el fiche<br>alizado como en formato E:<br>smo en una pantalla.<br>á correcto deberá seleccio<br>Aceptar.<br>Listado Transferencias (Norm<br>Verifique que los datos que se muestran a continuer<br>para proceder con la importación.<br>Si detecta algún error Jules sobre Volver para revit<br>Si lo desea, puede asignar a un grupo de personas lo<br>Usta de Transferencias para importar:<br>Seleccionar grupo Pruebas Grupo v                                                                                                    | ero se ha importado<br>xcel, aparecerá el o<br>narlo<br>a 34 AEB)<br>so sean correctos (Se muestran solo los má<br>sarlos datos de la importación.<br>s nuevos documentos que desea importar.                                                                                                    | o en format<br>detalle<br>E<br>s relevantes). SI es asi, puls                                                            | Volver<br>C<br>C<br>C<br>C<br>C<br>C<br>C<br>C<br>C<br>C<br>C<br>C<br>C       |
| n arr<br>orma<br>el mi<br>i esta<br>dar /       | nbos casos, tanto si el fiche<br>alizado como en formato E<br>smo en una pantalla.<br>á correcto deberá seleccio<br>Aceptar.<br><u>Listado Transferencias (Norm</u><br>Veríque que los datos que se muestran a continua<br>para proceder con la importación.<br>Si lo desea, puede asignar a un grupo de personas lo<br>Lista de Transferencias para importar:<br>seleccionar grupo Pruebas Grupo v                                                                                                    | ero se ha importado<br>xcel, aparecerá el o<br>narlo<br>narlo<br>isón sean correctos (Se muestran solo los má<br>sar los datos de la importación.<br>s nuevos documentos que desea importar.                                                                                                    | O en format<br>detalle<br>E<br>s relevantes). Si es así, puls<br>s relevantes). Si es así, puls<br>compartidos           | Volver Ace-tar<br>0<br>0<br>e 'Aceptar'<br>133,50                             |
| in arr<br>orma<br>el mi<br>i esta<br>dar A      | nbos casos, tanto si el fiche<br>alizado como en formato E:<br>smo en una pantalla.<br>á correcto deberá seleccio<br>Aceptar.<br>Listado Transferencias (Norm<br>Verifique que los datos que se muestran a continuar<br>para proceder con la importación.<br>Si detecta algún error, pulse sobre Volver para revis<br>Si detecta algún error, pulse sobre Volver para revis<br>Si detecta algún error, pulse sobre Volver para revis<br>Si detecta algún error, pulse sobre Volver para revis<br>Si detecta algún error, pulse sobre Volver para revis<br>Si detecta algún error, pulse sobre Volver para revis<br>Si detecta algún error pulse sobre Volver para revis<br>Si detecta algún error pulse sobre Volver para revis sobre Volver para revis sobre Volver para revis sobre Volver para revis sobre Volver para revis sobre Volver para revis sobre Volver para revis sobre Volver para revis sobre Volver para revis sobre Volver para revis sobre Volver para revis sobre Volver para revis sobre Volver para revis sobre Volver para revis sobre Volver | ero se ha importado<br>xcel, aparecerá el o<br>narlo<br>na 34 AEB)<br>don sean correctos (Se muestran solo los má<br>sar los datos de la importación.<br>s nuevos documentos que desea importar.                                                                                                    | O en format<br>detalle                                                                                                   | Volver Acetar                                                                 |
| in arr<br>orma<br>el mi<br>ii esta<br>dar A     | nbos casos, tanto si el fiche<br>alizado como en formato Ex<br>smo en una pantalla.<br>á correcto deberá seleccio<br>Aceptar.<br>Verífque que los datos que se muestran a continuar<br>para proceder con la importación.<br>Si detecta algún erro, pute sobre Volver para revit<br>Si lo desea, puede asignar a un grupo de personas lo<br>Lista de Transferencias para importar:<br>Seleccionar grupo Pruebas Grupo v<br><u>Referencia</u> <u>Número Cuenta</u><br>E56821052040341240110314<br>E588221050113571242001344                                                                                                    | ero se ha importado<br>xcel, aparecerá el o<br>narlo<br>a 34 AEB)<br>:lón sean correctos (Se muestran solo los má<br>sar los datos de la importación.<br>s nuevos documentos que desea importar.                                                                                                    | o en format<br>detalle<br>E<br>s relevantes). Si es así, puls<br>neepto <u>Tipo Gastos</u><br>Compartidos<br>Compartidos | Volver<br>Ace-tar<br>()<br>()<br>()<br>()<br>()<br>()<br>()<br>()<br>()<br>() |
| En arr<br>iorma<br>lel mi<br>i esta             | nbos casos, tanto si el fiche<br>alizado como en formato Ex<br>smo en una pantalla.<br>á correcto deberá seleccio<br>Aceptar.<br>Veríque que los datos que se muestran a continuar<br>para proceder con la importación.<br>Si detecta algún error, pute sobre Volver para revi<br>Si lo desea, puede asignar a un grupo de personas lo<br>Lista de Transferencias para importar:<br>Seleccionar grupo Pruebas Grupo v<br><u>Referencia</u> <u>Número Cuenta</u><br>E56821052040341240110314<br>E588221050113571242001344                                                                                                    | ero se ha importado<br>xcel, aparecerá el o<br>narlo<br>a 34 AEB)<br>:lón sean correctos (5e muestran solo los má<br>sar los datos de la importación.<br>s nuevos documentos que desea importar.                                                                                                    | o en format<br>detalle<br>E<br>s relevantes). Si es asi, puls<br>neepo <u>Tipo Gastos</u><br>Compartidos<br>Compartidos  | Volver Ace-tar   0 0                                                          |

Una vez aceptada la pantalla se cargaran en la pantalla inicial "**Listado Transferencias (Norma 34 SEPA)**", de la opción "Nueva Remesa", la relación de transferencias que contenía el fichero importado, pudiendo seleccionar la/las transferencias que desea enviar.

| Emitir fic                                                                                                | chero.                                                                                                    |                                                                                 | _                               |                   |                                                                                                    |    |
|----------------------------------------------------------------------------------------------------|----------------------------------------------------------------------------------------------------|---------------------------------------------------------------------------------|---------------------------------|-------------------|----------------------------------------------------------------------------------------------------|----|
| Si desea<br>lebe selec<br>juiere env<br>ransferen<br>pulsar so<br>Emitir Ficl<br>e aparece<br>lel fichero | enviar el fichero<br>ccionar las transfe<br>iar en la pantalla<br>ncias (Norma 34 S<br>obre el botón<br>hero".<br>erá una pantalla c<br>que se va a emiti | de transferer<br>erencias que<br>de "Listado<br>SEPA)"<br>con el detalle<br>ir. | Emitir Fi                       |                   | relations of the second second |    |
|                                                                                                    | Listado Transferencias                                                                                                    | (Norma 34 SEPA)                                                                 |                                 |                   | 0                                                                                                    |    |
|                                                                                                    | Introduzca los datos requeridos para la                                                                                                    | emisión de las Transferencias y pu                                              | ilse 'Enviar Fichero'.          |                   |                                                                                                    |    |
|                                                                                                    | Alta Ordenante<br>NIF/CIF Sufijo Ordenante<br>Cuenta Cargo<br>Nombre Ordenante                                                                            | A81197345 001 Elija N<br>E52399970001242002536528  <br>PRUEBAS TRANSFERECIA     | IF/Sufijo<br>Cuenta Corriente 🔽 |                   |                                                                                                    |    |
|                                                                                                    | Datos Fichero<br>Fecha Ejecución Fichero<br>Descripción Fichero<br>Número de Transferencias<br>Importe                                                    | 01-02-2016<br>5<br>157.00                                                       |                                 |                   |                                                                                                    |    |
|                                                                                                    |                                                                                                    | Volver                                                                          | Ver Transferencias              | Descargar Fichero | Enviar Fichero                                                                                                    | hn |
|                                                                                                    |                                                                                                    |                                                                                 |                                 |                   | - \<br>\                                                                                                    |    |

El link "**Elija NIF/Sufijo**" solo aparece si tiene relacionado al acuerdo ruralvía el acuerdo de transferencias masivas para el módulo de transferencias o el de nóminas para el módulo nóminas.

Una vez cumplimentada la "Descripción del Fichero", pulse en "**Enviar fichero**", para la transmisión del fichero.

En esta misma pantalla se podrá también:

- Ver Transferencias: Permite la consulta de los datos contenidos en el fichero antes de proceder a transmitirlo.
- Descargar Fichero: Permite generar diferentes ficheros e ir guardándolos, para realizar posteriormente un único envío con todos los ficheros agrupados.

Una vez transmitido el fichero, se mostrará una pantalla con el detalle de las transferencias emitidas, permitiendo la impresión en formato normalizado.

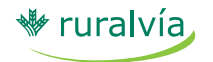

Transferencias

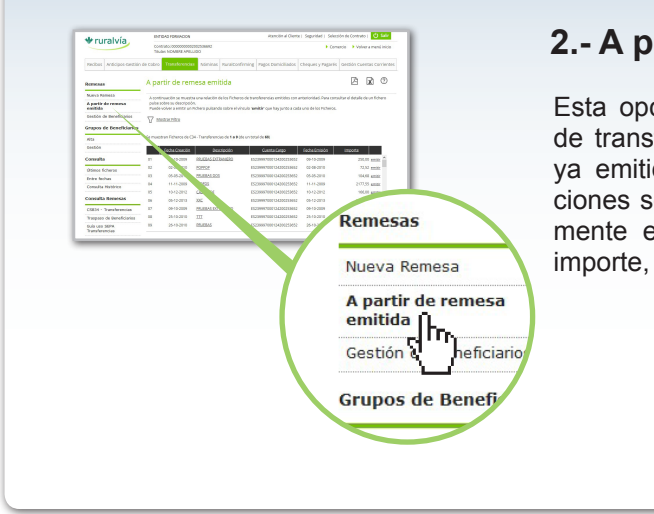

### 2.- A partir de remesa emitida

Esta opción permite emitir una remesa de transferencias a partir de un fichero ya emitido, pudiendo realizar modificaciones sobre las transferencias anteriormente enviados (cambio de concepto, importe, etc.).

### 3.- Gestión de beneficiarios

Esta opción le permite la gestión, alta y borrado de beneficiarios.

Podrá ver los datos completos de las personas dadas de alta en la aplicación y gestionarlos.

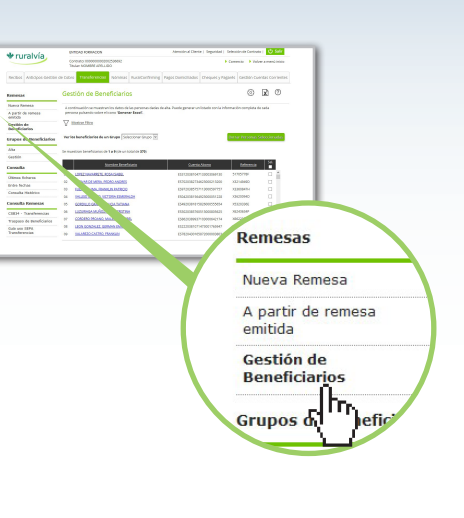

### **GRUPOS DE BENEFICIARIOS**

Desde este menú puede crear y gestionar grupos de beneficiarios de su base de datos.

Dispone de las siguientes opciones:

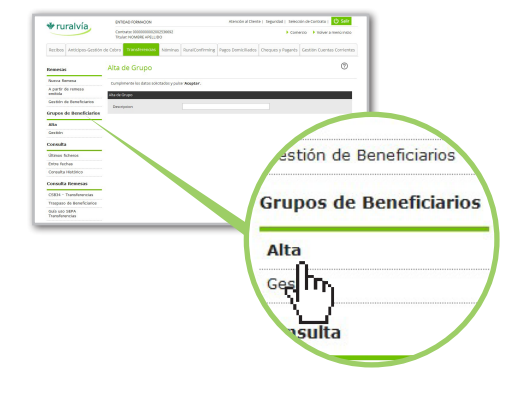

### 1.- Alta de Grupo

Esta opción sirve para crear nuevos grupos, nombrarlos y añadir los beneficiarios que desee de su base de datos.

Se debe asignar un nombre en el apartado Descripción y pulsar Aceptar.

| Alta de G          | rupo                                             | 0                      |               |
|--------------------|--------------------------------------------------|------------------------|---------------|
| Cumplimente le     | is datos solicitados y pulse ' <b>Aceptar</b> '. |                        | -             |
| Alta de Grupo      |                                                  |                        | í –           |
| Descripcion        | Grupo de Benerficiarios 1                        |                        |               |
|                    |                                                  |                        |               |
|                    |                                                  | Aceptar                | _             |
|                    |                                                  | q                      | <u> </u>      |
| Se seleccionan los | beneficiarios que desee a                        | ñadir al grupo marcano | do las mismas |
| y dándole al botón | de añadir al grupo" 🗾                            |                        |               |

|       | Nombre Beneficiario | <u>Referencia</u> | Grupos    |      | Nombre Beneficiario              | Referen  |
|-------|---------------------|-------------------|-----------|------|----------------------------------|----------|
| PRU   | EBAS BENEFICIARIO 1 | REF BENEF1        | <u>Si</u> | ^ >> | CAJAMARCA RIVERA, YADIRA MARIBEL | X8774643 |
| ELN   | IUBAS IBERICA S L   | 20270             | No        | <<   |                                  |          |
|       | IUBAS IBERICA S L   | 20270             | No        |      |                                  |          |
| D PRU | JEBA75              | 00000000075       | No        |      |                                  |          |
|       | JEBA 32             | 00000000032       | No        |      |                                  |          |
|       | JEBA 29             | 00000000029       | No        |      |                                  |          |
|       | JEBA 44             | 00000000044       | Si        |      |                                  |          |
|       | JEBA 39             | 00000000039       | No        |      |                                  |          |
|       | LDONADO             | 1233456           | Si        | ~    |                                  |          |

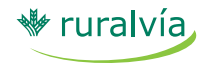

Transferencias

### 2.- Gestión Grupos

A través de esta opción podrá:

- Consultar los beneficiarios que hay en cada grupo, seleccione el nombre del grupo en la lista "Selección de grupo".
- \* Cambiar el nombre del grupo desde el campo "Descripción".
- > Eliminar el actual grupo pulsando el botón "Eliminar Grupo".

| Para ver los beneficiarios que ha<br>Puede cambiar el nombre del gru | y en un grupo, seleccione el nombre del grupo en la lista <b>'Selección de</b><br>upo desde el campo ' <b>Descripción'</b> . Escriba un nuevo nombre para el gri | grupo'.<br>Ipo y pulse ' <b>Modificar Alias</b> |
|----------------------------------------------------------------------|----------------------------------------------------------------------------------------------------|-------------------------------------------------|
| Grupo'.                                                              |                                                                                                    |                                                 |
| Para cambiar los beneficiarios de<br>respectivamente.                | al grupo, seleccione los beneficiarios que quiere anadir o eliminar y pulsa                                                                                      | los botones << y >>                             |
| También puede eliminar el actua                                      | l grupo seleccionado pulsando el botón 'Eliminar Grupo'.                                                                                                    |                                                 |
| Selección de grupos                                                  |                                                                                                    |                                                 |
| Selección de grupo                                                   | Selección de grupo                                                                                                    |                                                 |
| Descripción                                                          |                                                                                                    | Modificar Alias Grupo                           |
|                                                                      |                                                                                                    |                                                 |
|                                                                      |                                                                                                    |                                                 |
| E Marshar Bar Catal                                                  |                                                                                                    | a former                                        |
| Nombre Beneficiano                                                   | Keierencia Grupos                                                                                                    | <u>Referencia</u>                               |
|                                                                      | >>                                                                                                    |                                                 |
|                                                                      | ~~                                                                                                    |                                                 |
|                                                                      |                                                                                                    |                                                 |
|                                                                      |                                                                                                    |                                                 |
|                                                                      |                                                                                                    |                                                 |
|                                                                      |                                                                                                    |                                                 |
|                                                                      |                                                                                                    |                                                 |
|                                                                      |                                                                                                    |                                                 |
|                                                                      |                                                                                                    |                                                 |

### CONSULTA

Esta opción permite consultar los ficheros transmitidos por la aplicación de Gestión de Ficheros, mostrando el detalle de las remesas de transferencias enviadas con anterioridad.

En la consulta se puede conocer el estado de los ficheros enviados y firmados con anterioridad, así como firmar los ficheros que continuen en situación " Pendiente de Firma".

También se puede proceder a cancelar los ficheros que todavia están pendientes de procesar.

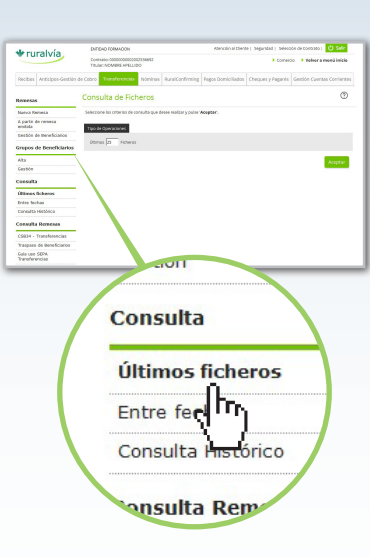

Se presentan los diferentes tipos de consulta que se pueden realizar :

- \* Últimos ficheros: consultar por últimos ficheros o por rango de fechas.
- Consulta Histórico: Se muestra una relación de los Ficheros de transferencias emitidos con anterioridad. Podrá consultar el detalle del fichero pulsando sobre su descripción.

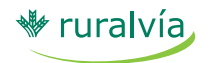

Transferencias

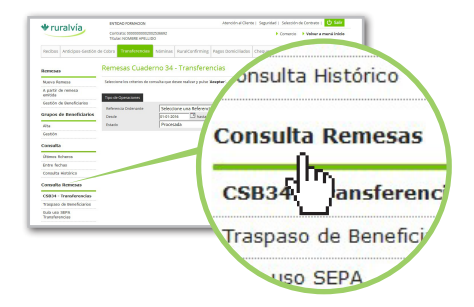

### **CONSULTA REMESAS**

Esta opción permite consultar, la situación de las remesas ya emitidas.

Tras seleccionar la referencia ordenante, el rango de fechas en el que se desea hacer la consulta y el estado de la operación, pulse "Aceptar".

| Tipo de Operaciones                     |                                                                |            |         |
|-----------------------------------------|----------------------------------------------------------------|------------|---------|
| Referencia Ordenante<br>Desde<br>Estado | Seleccione una Referencia v<br>01-01-2016 hasta<br>Procesada v | 01-02-2016 | -       |
|                                         |                                                                |            | Aceptar |

A continuación se obtiene la relación de documentos asociados a la referencia ordenante.

| Importe | Estado    | Documentos | Fecha Liquidación | Fecha Creación | Número     |
|---------|-----------|------------|-------------------|----------------|------------|
| 235,4   | PROCESADA | 0001       | 26-01-2016        | 26-01-2016     | 2016000026 |
|         |           |            |                   |                |            |
| Volver  |           |            |                   |                |            |

Pulsando en el link asociado se podrá ver el detalle en concreto de los documentos asociados a dicha referencia.

| Número            | Referencia | Cuenta Abono             | Nombre del beneficiario | Importe |
|-------------------|------------|--------------------------|-------------------------|---------|
| <u>6526090003</u> | B38722898  | ES8821007100222200020694 | DAVID GOMEZ             | 235,40  |
|                   |            |                          |                         | Volver  |

Pinchando en el número de documento, se obtendrá el detalle de la transferencia.

| Número                  | 6526090003               |  |
|-------------------------|--------------------------|--|
| Remesa                  | 20160000026              |  |
| Fecha Alta              | 26-01-2016               |  |
| Acuerdo Abono           | ES8821007100222200020694 |  |
| Nombre del beneficiario | DAVID GOMEZ              |  |
| Concepto                | 1                        |  |
| Situación               | APLICADA                 |  |
| Importe                 | 235,40                   |  |
|                         |                          |  |

### **TRASPASO DE BENEFICIARIOS**

Esta opción permite traspasar las personas dadas de alta en cualquiera de los módulos de la aplicación (Recibos, nóminas, etc.) a los otros módulos (transferencias, pagos domiciliados, etc.).

Tan sólo tiene que seleccionar el módulo al que desea traspasar las personas, marcarlas y pulsar "Aceptar".

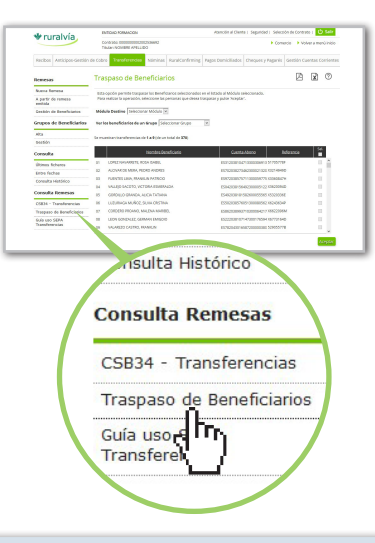

Al traspasar a una persona se da de alta el documento en el módulo de destino, teniendo que cumplimentar solamente los datos propios del documento (concepto, importe, etc.).

| Par                        | a opción permite traspasar los Beneficiarios seleccionados<br>a realizar la operación, seleccione las personas que desea t | en el listado al Módulo seleccionado.<br>raspasar y pulse 'Aceptar'.                                                                                                    |      |
|----------------------------|----------------------------------------------------------------------------------------------------|----------------------------------------------------------------------------------------------------|------|
| Mód                        | ulo Destino Seleccionar Módulo 💙                                                                                           |                                                                                                    |      |
| Ver                        | os beneficiarios de un Grupo Seleccionar Grupo                                                                             | ×                                                                                                    |      |
|                            |                                                                                                    |                                                                                                    |      |
| e mu                       | uestran transferencias de <b>1 a 9</b> (de un total de <b>370</b> )                                                        |                                                                                                    |      |
|                            | Nombre Beneficiario                                                                                                    | <u>Cuenta Abono</u> <u>Referencia</u>                                                                                                    | Sel. |
| 01                         | ALAVA CARME                                                                                                    | ES312038104713300306913 51705778F                                                                                                    | · ^  |
| 02                         | SOC. COOPERAT. VA.                                                                                                    | ES702038273462300021320 X3214949D                                                                                                    |      |
| 03                         | PARDA CARME                                                                                                    | ES972038575711300059775 X3360847H                                                                                                    |      |
| 05                         |                                                                                                    |                                                                                                    |      |
| 04                         | BIOMAX, S.L.                                                                                                    | ES042038156492300005122 X3620094D                                                                                                    |      |
| 04<br>05                   | BIOMAX, S.L.<br>CUERO RICARDO                                                                                              | E5042038156492300005122 X3620094D<br>E5492038181582600055565 X5320336E                                                                                                    |      |
| 04<br>05<br>06             | BIOMAX, S.L.<br>CUERO RICARDO<br>TRANS. LISTA CARLO                                                                        | ES042038156492300005122 X3620094D<br>ES492038181582600055565 X5320336E<br>ES502038576051300080562 X6243634P                                                                           |      |
| 04<br>05<br>06<br>07       | BIOMAX, S.L.<br>CUERO RICARDO<br>TRANS. LISTA CARLO<br>AMADO, S.L.                                                         | ES042038156492300005122 X3620094D<br>ES492038181582600055565 X5320336E<br>ES502038576051300080562 X6243634P<br>ES862038993710300064217 X6622096M                                      |      |
| 04<br>05<br>06<br>07<br>08 | BIOMAX, S.L.<br>CUERO RICARDO<br>TRANS. LISTA CARLO<br>AMADO, S.L.<br>GAM SERVICIOS DE MAQUINARIA                          | ES042038156492300005122 X3620094D<br>ES492038181582600055565 X5320336E<br>ES502038576051300080562 X6243634P<br>ES862038993710300064217 X6622096M<br>ES222038107147300176594 X6773164D |      |